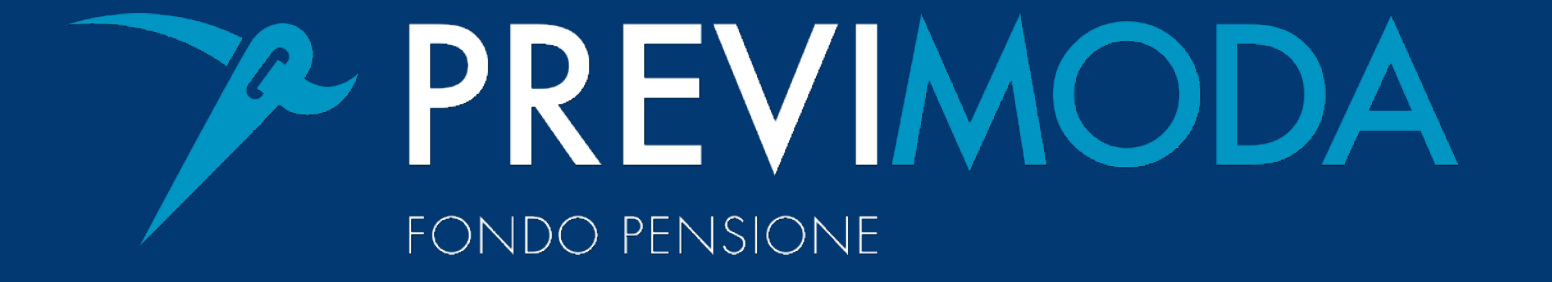

# COME ATTIVARE E GESTIRE L'OTP

-

•

L'OTP è un codice temporaneo generato solo in caso di bisogno ed è necessario per aumentare il livello di sicurezza per una determinata operazione online.

In questa guida riporteremo tutti i passaggi necessari per la prima configurazione di Google Authenticator (servizio che gestisce l'OTP) e i successivi utilizzi. Per la configurazione del dispositivo consigliamo l'accesso all'area riservata tramite pc o tablet.

L'utilizzo dell'OTP sarà necessario per ogni operazione dispositiva (modifica dati, richiesta prestazione, switch comparto) effettuata all'interno dell'area riservata aderenti.

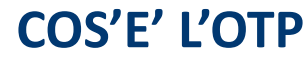

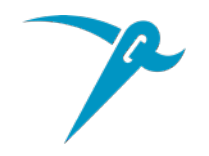

# La prima attività è quella di scaricare sul tuo smartphone l'applicazione gratuita **Google Authenticator** disponibile su Apple Store e Play Store.

| Cerca                |            |                |            |
|----------------------|------------|----------------|------------|
| C                    | Google LLC | Authenticat    | or<br>①    |
| 11.254 VALUTAZIONI   | ETÅ        | CLASSIFICA     | SVILUPP#   |
| 4,8                  | 4+         | N.14           |            |
| ****                 | anni       | Utility        | Google     |
| Novità               |            | Cronologia ve  | ersioni    |
| Versione 3.4.0       |            | 4 1            | nesi fa    |
| Anteprima            |            |                |            |
| 2:55<br>Maggiore sig |            | 2:55<br>Facile | configure  |
| iviaggiore sic       | urezza con | •              | a fotocar  |
| Oggi Giochi          |            | db ا           |            |
|                      | App        | Arcade         | Q<br>Gerca |

SCARICA L'APP

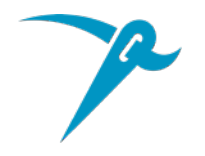

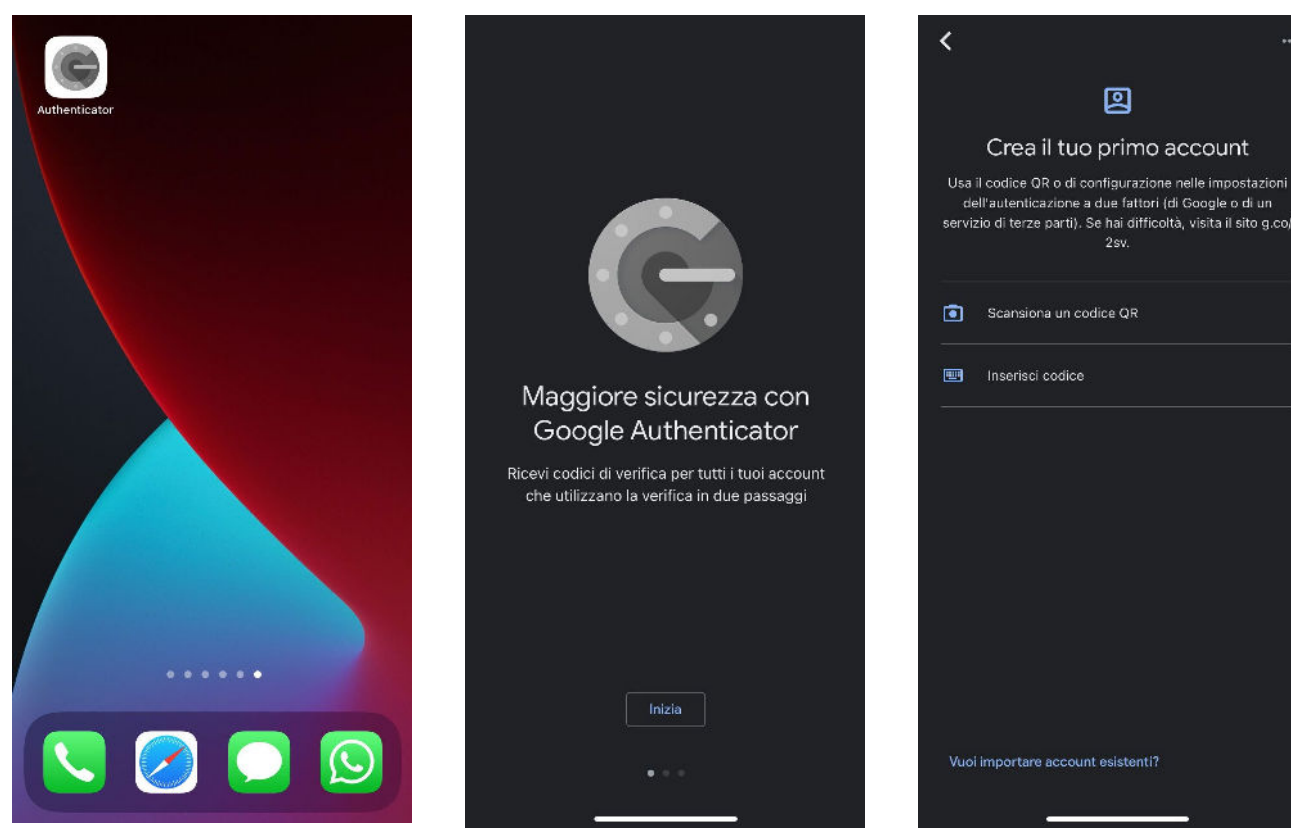

Apri l'app, clicca su Inizia e ti verrà chiesto di scansionare un codice QR che troverai all'interno dell'area riservata aderente.

#### **PRIMO AVVIO GOOGLE AUTHENTICATOR**

**Gestione OTP** 

#### ADESIONE COLLETTIVA - COGNOME NOME – CODICE FISCALE – CODICE ADERENTE

<< Torna alla homepage

#### Informazioni

L'OTP e' un codice alfanumerico che viene generato al momento del bisogno e serve per aumentare la sicurezza per le operazioni elettroniche.

Per attivare l'OTP procedere con i seguenti passi:

- scaricare l'app 'Google Authenticator' sul dispositivo che si desidera utilizzare per le future autenticazioni

- Cliccare sul pulsante 'Aggiungi dispositivo'

- Aprire l'app di Google e scansionare il codice a barre presentato in mappa stando attenti a chiudere tutte le pubblicita' e a cliccare sul tasto "Scan QR Code"

- inserire il nome con cui si desidera identificare il dispositivo mobile associato e il codice numerico (OTP) che nel frattempo l'app avra' generato in seguito alla scansione del codice a barre

- Cliccare su 'Conferma'

Dal momento in cui il proprio dispositivo e' associato e' possibile utilizzare l'app di Google Authenticator per generare i codici di autenticazione per le operazioni dispositive che lo richiedano.

E' possibile associare fino ad un massimo di tre dispositivi.

Per eliminare l'associazione e' sufficiente selezionare l'icona 'Cancella'

Se non vuoi associare un dispositivo adesso puoi procedere ugualmente cliccando sul tasto "AVANTI", potrai associare successivamente il tuo dispositivo selezionando dal menu' principale la voce "Gestione Otp".

|   | Lista dispositivi    |                                         | <b>A</b> |
|---|----------------------|-----------------------------------------|----------|
|   | Data attivazione     | Dispositivo                             | Cancella |
|   |                      | Non sono presenti i dispositivi attivi. |          |
|   | 4                    |                                         | ▶        |
| _ | Aggiungi Dispositivo |                                         |          |
|   |                      |                                         |          |
|   |                      | Avanti                                  |          |
|   |                      |                                         |          |

## Cliccare su Aggiungi dispositivo nell'area riservata

#### **GESTIONE OTP AREA ADERENTI**

? GUIDA

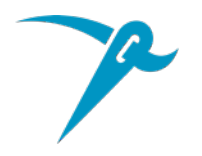

|              |               |              | - 1  |
|--------------|---------------|--------------|------|
|              | 1<br>28<br>28 |              | ttro |
|              | 2             | 07 YZE -     | su   |
|              |               |              | ge   |
|              |               | Magyaa Setal |      |
| Dispositivo* |               |              |      |
|              |               |              |      |
| OIP*         |               |              | ei   |
| ÷            |               |              |      |
|              |               |              |      |

Apparirà il QR Code da scansionare con l'app Google Authenticator. Dovrai indicare un nome per identificare il dispositivo (es. Cellulare) e riportare il codice generato dall'app

### **AGGIUNGI DISPOSITIVO**

P

Il codice generato dall'app ha durata limitata. La scadenza della validità viene indicata con il colore rosso. Se il codice scade, viene generato un nuovo codice automaticamente.

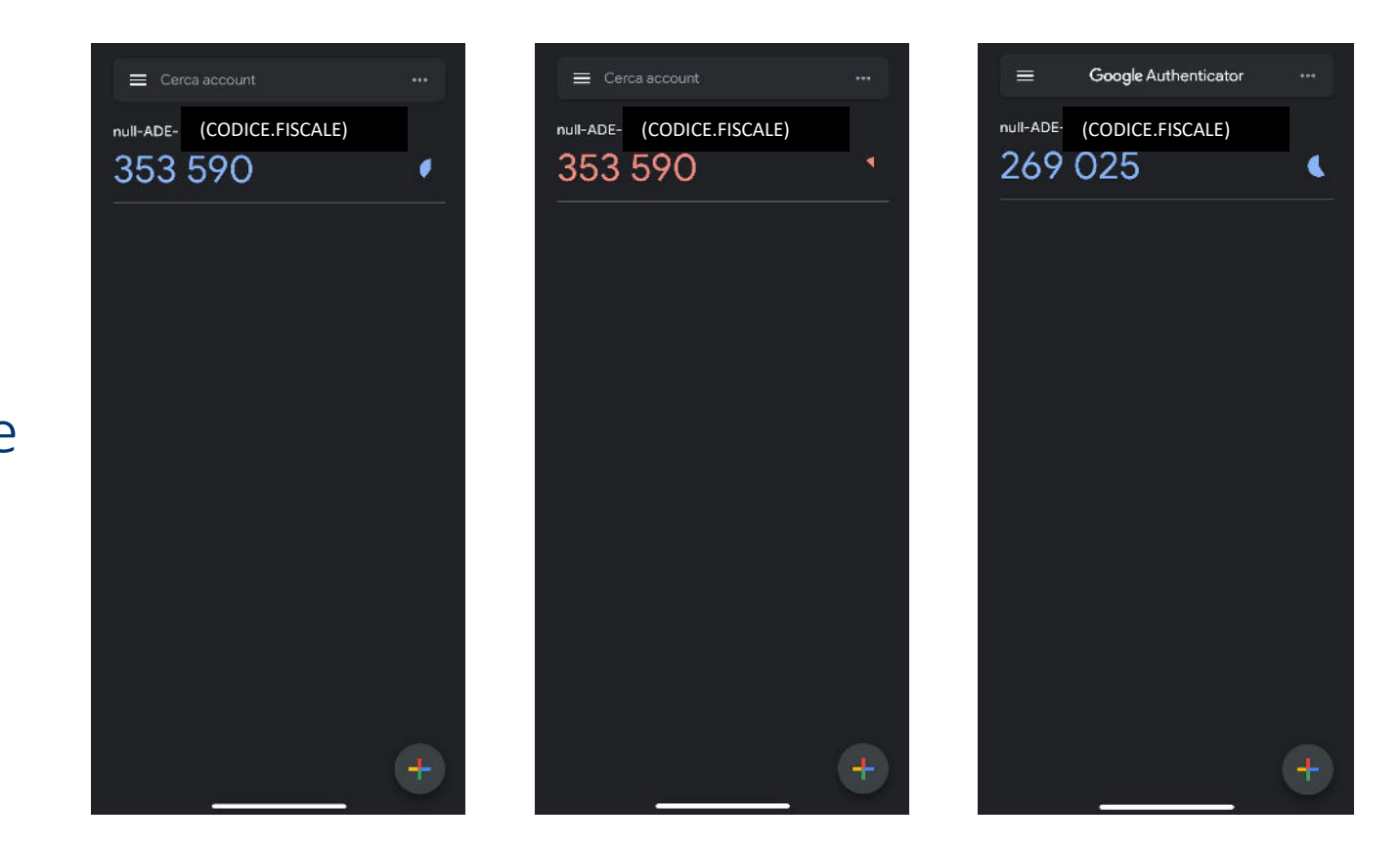

#### **GENERAZIONE CODICE IN APP**

P

Dovrai quindi inserire il codice in corso di validità (colore blu) e cliccare su Conferma

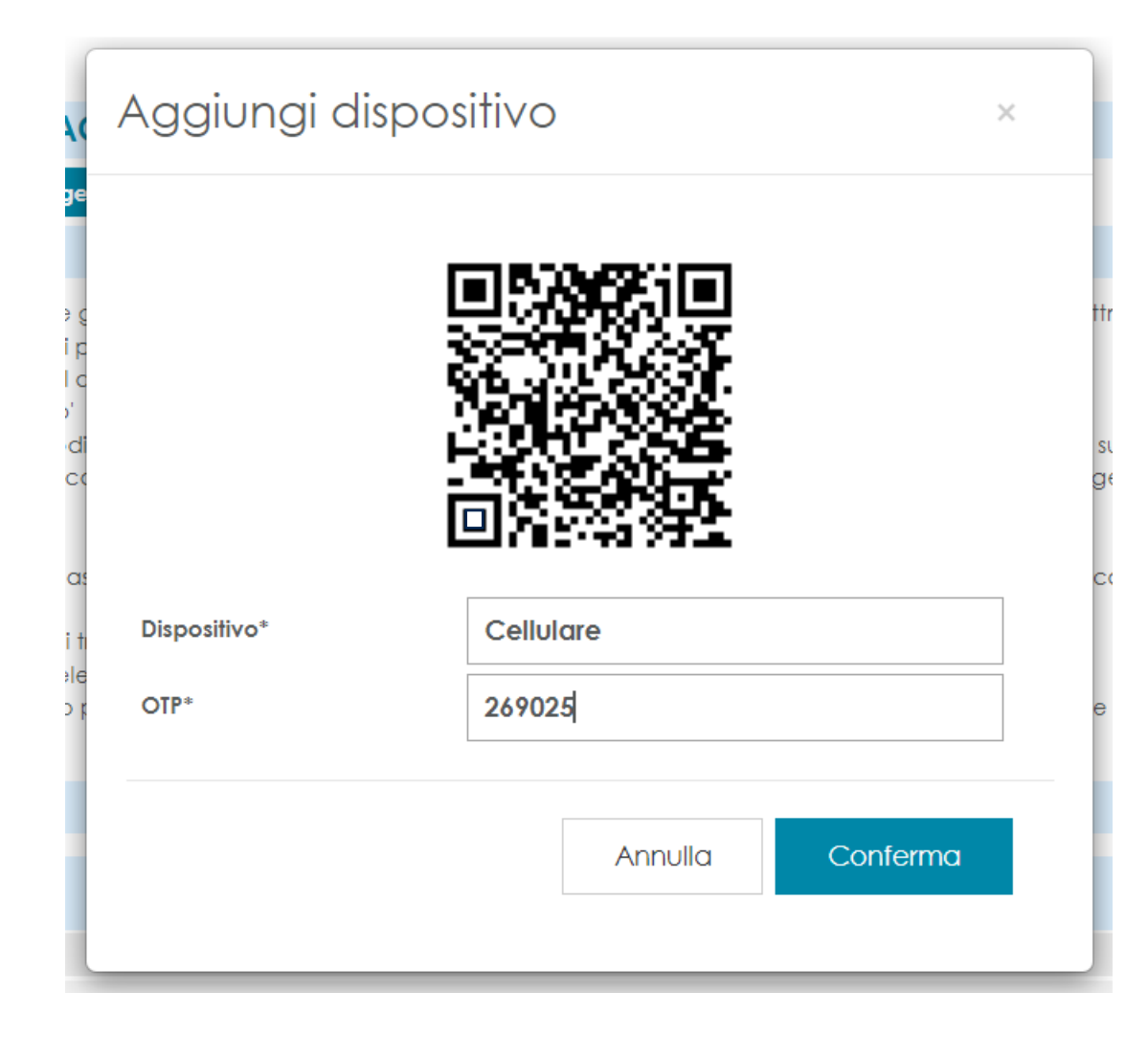

#### **INSERIMENTO OTP**

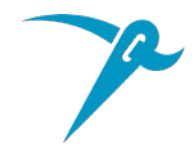

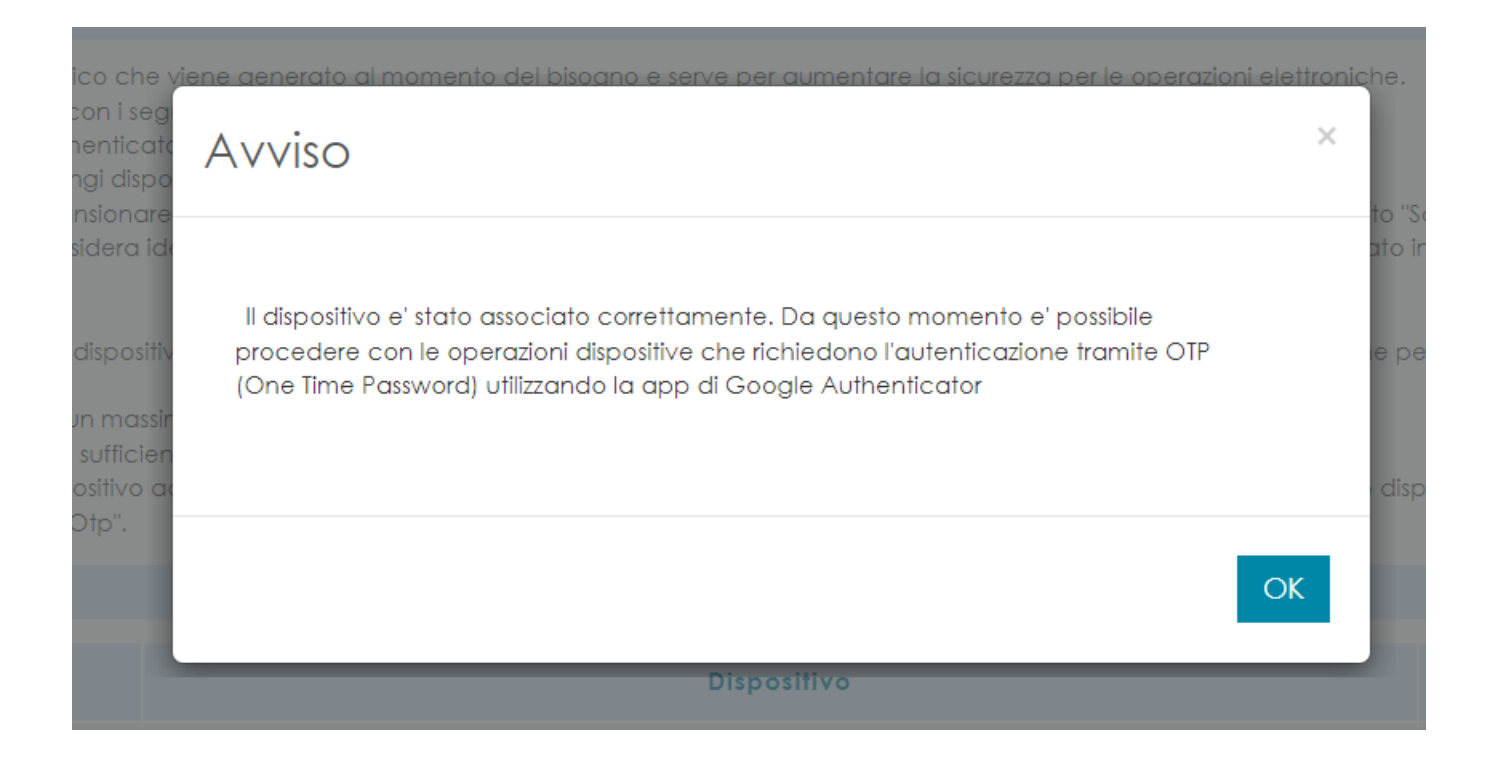

#### **CONFERMA ASSOCIAZIONE DISPOSITIVO**

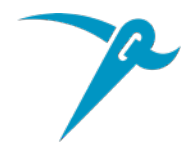

#### Gestione OTP

Informazioni

|                   | ? GUID |
|-------------------|--------|
| - CODICE ADERENTE |        |
|                   |        |
|                   |        |

L'OTP e' un codice alfanumerico che viene generato al momento del bisogno e serve per aumentare la sicurezza per le operazioni elettroniche.

| Per attivare l'OTP procedere con i seguenti passi:                                                               |
|----------------------------------------------------------------------------------------------------|
| - scaricare l'app 'Google Authenticator' sul dispositivo che si desidera utilizzare per le future autenticazioni |
| - Cliccare sul pulsante 'Aggiunai dispositivo'                                                                   |

<< Torna alla homepage

- Aprile l'app di Google e scansionare il codice a barre presentato in mappa stando attenti a chiudere tutte le pubblicita' e a cliccare sul tasto "Scan QR Code"

| inserire il nome con cui si desidera identificare il dispositivo mobile associato e il codice numerico (OTP) che nel frattempo l'app avra' generato in seguito alla scansione del codice |
|----------------------------------------------------------------------------------------------------|
|                                                                                                    |

- Cliccare su 'Conferma'

Dal momento in cui il proprio dispositivo e' associato e' possibile utilizzare l'app di Google Authenticator per generare i codici di autenticazione per le operazioni dispositive che lo richiedano.

E' possibile associare fino ad un massimo di tre dispositivi.

Per eliminare l'associazione e' sufficiente selezionare l'icona 'Cancella'

ADESIONE COLLETTIVA - COGNOME NOME - CODICE FISCALE

Se non vuoi associare un dispositivo adesso puoi procedere ugualmente cliccando sul tasto "AVANTI", potrai associare successivamente il tuo dispositivo selezionando dal menu' principale la voce "Gestione Otp".

| Lista dispositivi    |             |          |
|----------------------|-------------|----------|
| Data attivazione     | Dispositivo | Cancella |
| 27-07-2022           | Cellulare   | ×        |
| Aggiungi Dispositivo |             |          |

Avanti

Hai la possibilità di associare fino a 3 dispositivi ed eliminare i dispositivi non più in tuo possesso.

### **CONFERMA ASSOCIAZIONE DISPOSITIVO**

A

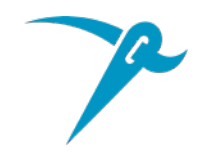

Dal prossimo utilizzo, quando verrà richiesto l'inserimento dell'OTP, sarà sufficiente **aprire l'app Google Authenticator** sul dispositivo associato e **copiare il codice generato in app** 

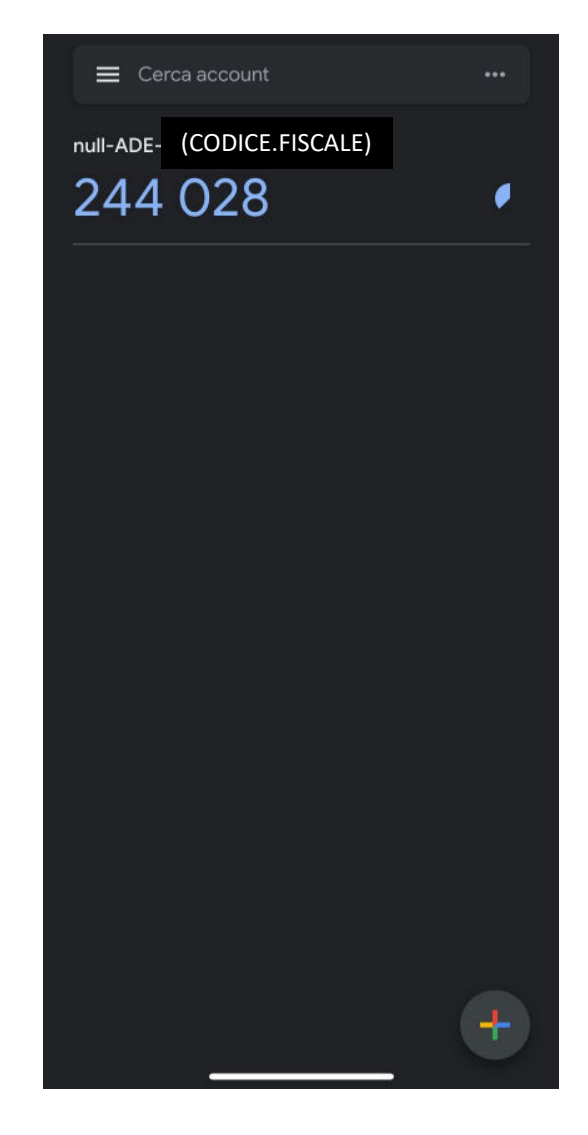

### **CONFERMA ASSOCIAZIONE DISPOSITIVO**

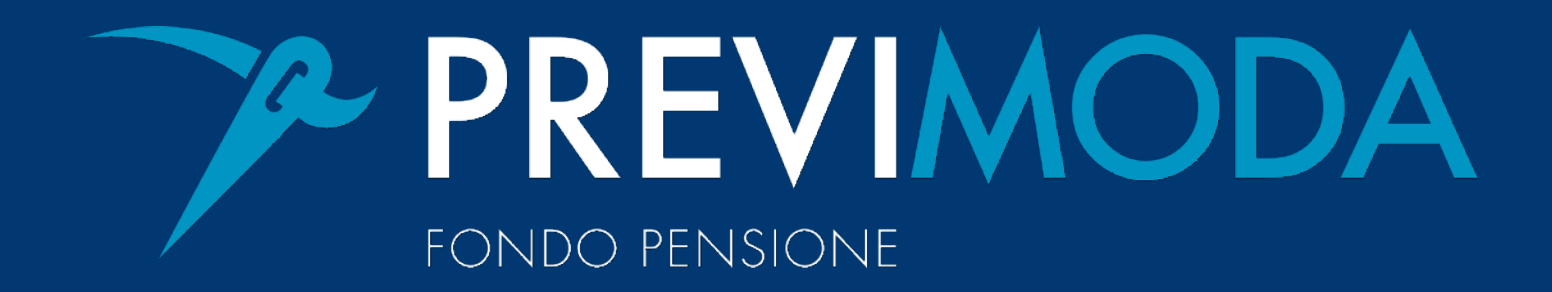

 PREVIMODA
 FONDO PENSIONE

 Via Tommaso Agudio 1, 20154 Milano | fondo.previmoda@previmoda.it

previmoda.it